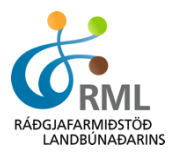

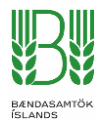

# Að útbúa CSV gagnaskrá í Excel

Í FJÁRVÍS er hægt að lesa gagnaskrár útbúnar í Excel í kerfið fyrir lífþunga og dómaskráningu. Þessar leiðbeiningar sýna hvernig slík gagnaskrá er útbúin og miðast við að útbúin sé gagnaskrá fyrir lífþunga.

Í FJÁRVÍS er smellt á "Skrá lífþunga" undir HAUSTBÓK.

Þá birtist þessi skjámynd.

|                 |         | Þunga         | skráning     | Innlestur þungaupplýsinga |
|-----------------|---------|---------------|--------------|---------------------------|
| Sjálfvirk skrán | ing nún | nera          | L            |                           |
| Kyn             |         | Fæðingarár    | Lambanúmer   | Valnúmer                  |
|                 |         |               |              |                           |
| Lömb 🔻          | ≣       | 2015          |              |                           |
| Lömb 🔻          |         | 2015<br>Þungi | Tegund þunga |                           |

Ef smellt er á hnappinn "Innlestur þungaupplýsinga" opnast valmynd þar sem gagnaskrá er lesin inn.

#### Lesa inn gagnaskrá með þungaupplýsingum

| Lamb   Lífþungi lamba  Choose File No file chosen                                                                                                    | T    |
|----------------------------------------------------------------------------------------------------|------|
|                                                                                                    | Skrá |
| <ul> <li>Línur í skrá þurfa að vera á forminu</li> <li>gripur, þyngd, dagsetning</li> </ul>                                                                                                    |      |
| Þar sem<br>• gripur er:<br>• lambanúmer eða örmerki ef verið er að skrá lömb<br>• valnúmer eða örmerki ef verið er að skrá fullorðin dýr<br>• þyngd er í kg (heiltala)<br>• dagsetning er á forminu DD-MM-YYYY eða DD.MM.YYYY. |      |

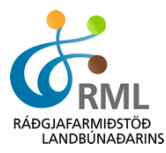

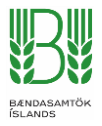

Þar kemur fram að línur í skrá þurfi að vera á forminu gripur, þyngd, dagsetning.

Það er í fyrsta dálk þarf að koma númer grips, í dálk tvö þarf að koma þyngd sem heiltala og í þriðja dálk dagsetning vigtunar. Heiti dálkanna mega ekki koma fram í skjalinu.

Gagnaskrá í Excel þarf að líta svona út:

| X∎ | 🗄 🅤   | - ¢- ; | Ŧ         |           |      |       |        |
|----|-------|--------|-----------|-----------|------|-------|--------|
| FI | LE HO | DME IN | ISERT PA  | GE LAYOUT | FORM | IULAS | DATA I |
|    |       |        |           | -         |      |       |        |
| A1 | 7     |        | $\times$  | $f_x$     |      |       |        |
|    | Α     | В      | С         | D         | Е    | F     | G      |
| 1  | 4811  | 45     | 25.8.2015 |           |      |       |        |
| 2  | 3271  | 39     | 25.8.2015 |           |      |       |        |
| 3  | 1841  | 42     | 25.8.2015 |           |      |       |        |
| 4  | 912   | 37     | 25.8.2015 |           |      |       |        |
| 5  | 71    | 44     | 25.8.2015 |           |      |       |        |
| 6  | 3641  | 52     | 25.8.2015 |           |      |       |        |
| 7  | 1991  | 55     | 25.8.2015 |           |      |       |        |
| 8  | 2281  | 48     | 25.8.2015 |           |      |       |        |
| -  |       |        |           |           |      |       |        |

Til að stilla að dagsetningin birtist á réttu formi, þarf að velja dálk C

| x∎ | 💵 🔒 🕤 · 👌 · 🗧 |     |    |                       |                  |
|----|---------------|-----|----|-----------------------|------------------|
| F  | ILE HO        | OME | IN | SERT PA               | AGE LAYOUT       |
| C1 | L             | Ŧ   | :  | $\times$ $\checkmark$ | f <sub>x</sub> z |
|    | Α             | В   |    | С                     | D                |
| 1  | 4811          |     | 45 | 25.8.2015             |                  |
| 2  | 3271          |     | 39 | 25.8.2015             |                  |
| 3  | 1841          |     | 42 | 25.8.2015             |                  |
| 4  | 912           |     | 37 | 25.8.2015             |                  |
| 5  | 71            |     | 44 | 25.8.2015             |                  |
| 6  | 3641          |     | 52 | 25.8.2015             |                  |
| 7  | 1991          |     | 55 | 25.8.2015             |                  |
| 8  | 2281          |     | 48 | 25.8.2015             |                  |
| 9  |               |     |    |                       |                  |
| 10 |               |     |    |                       |                  |
| 11 |               |     |    |                       |                  |
|    |               |     |    |                       |                  |

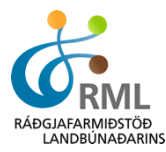

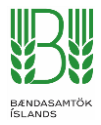

## Hægri smella með músinni yfir dálkinn og velja "Format Cells" í glugganum sem opnast

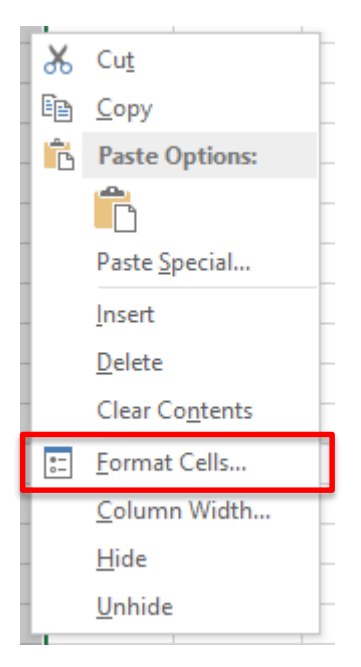

Í valmyndinni sem þá opnast þarf að skilgreina dálkinn sem dagsetningu eins og myndin sýnir.

|                                                                                                    |                                 |                                                                                                    | For                                                                     | mat Cell                  | S                                                 | ?                              | ×          |
|----------------------------------------------------------------------------------------------------|---------------------------------|----------------------------------------------------------------------------------------------------|-------------------------------------------------------------------------|---------------------------|---------------------------------------------------|--------------------------------|------------|
| Number                                                                                                    | Alignment                       | Font                                                                                                    | Border                                                                  | Fill                      | Protection                                        |                                |            |
| Cutegory:<br>Ganeral<br>Number<br>Currency<br>Accountin<br>Date<br>Time<br>Percentag<br>Fraction<br>Scientific<br>Text<br>Special<br>Custom | ng<br>ge                        | Sample<br>25.8.20<br><u>Type:</u><br>*14.3.20<br>*14.3.20<br>14.03.12<br>14.3.20<br>14.3.12<br>14.3.12<br>14.3.12<br>14.3.11<br>2012-03<br>Locale (I<br>Iceland | )15<br>)12<br>rs 2012<br>12<br>2<br>)12.<br>2.<br>14<br>ocation):<br>ic |                           |                                                   |                                | ~          |
| Date form                                                                                                    | ats display da                  | te and tim                                                                                                    | e serial nur                                                            | nbers as d                | ate values. Date forma                            | ats that begir                 | n with     |
| an asterisi<br>operating                                                                                                    | k (*) respond t<br>system. Form | o changes<br>ats withou                                                                                                    | in regiona<br>it an asteris                                             | il date and<br>sk are not | l time settings that are<br>affected by operating | specified for<br>system settin | the<br>gs. |
|                                                                                                    |                                 |                                                                                                    |                                                                         |                           | ОК                                                | Ca                             | ncel       |

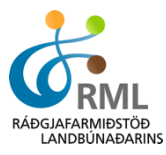

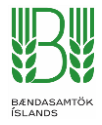

Til að vista gagnaskrá þarf að velja "Save As" undir File í Excel og velja möppu í tölvunni þar sem geyma á skránna.

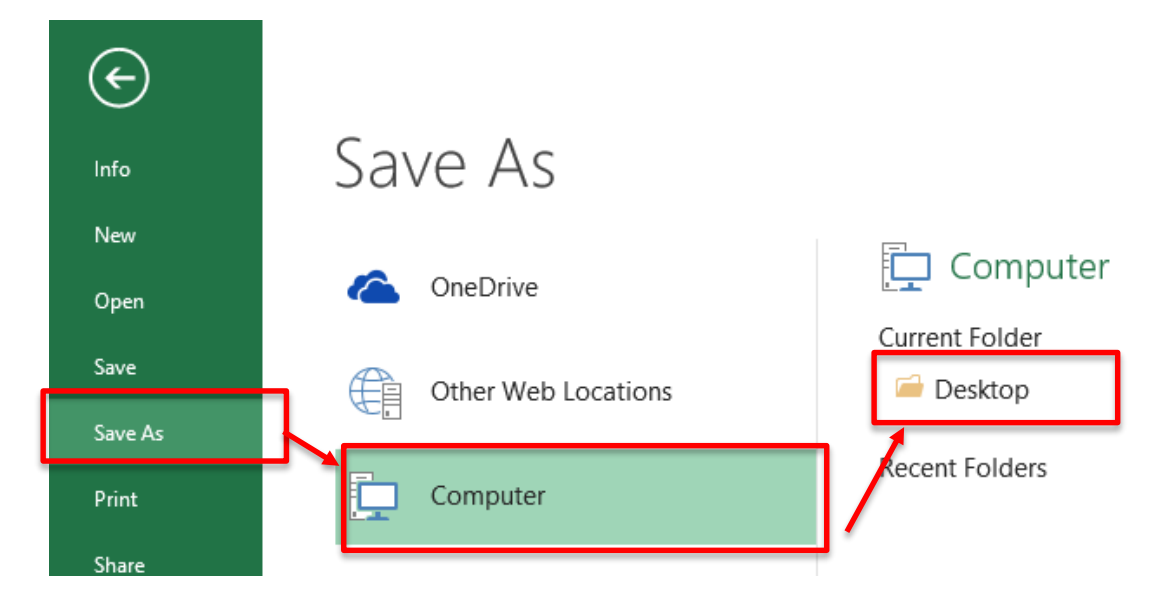

# Þá opnast þessi gluggi hér:

| XI                                | Sa                                                                                       | ave As                                                                                                    | ×                            |
|-----------------------------------|------------------------------------------------------------------------------------------|----------------------------------------------------------------------------------------------------|------------------------------|
| 🔄 🔿 🗉 🖡                           | ▹ This PC → Local Disk (C:) → Users → eyjc                                               | olfur > Desktop v 🖒 Search Desktop                                                                        | Q                            |
| Organize 🔻 New                    | v folder                                                                                 |                                                                                                    | !≕ ▼ 🔞                       |
| 🕵 This PC<br>Lesktop<br>Documents | <ul> <li>Name</li> <li>Book1</li> <li>Book3</li> <li> <i>My</i> computer     </li> </ul> | Date modifiedTypeS27.8.2015 15:49Microsoft Excel C21.8.2015 13:21Microsoft Excel C14.3.2014 09:25Shortcut | Size<br>1 KB<br>1 KB<br>1 KB |
| File name:                        | Þungi lamba 25_08_2015                                                                   |                                                                                                    | ~                            |
| Save as type:                     | CSV (Comma delimited)                                                                    |                                                                                                    | ~                            |
| Authors:                          | Eyjólfur Ingvi Bjarnason Tags:                                                           | Add a tag Title: Add a titl                                                                               | e                            |
| Alide Folders                     |                                                                                          | Tools 👻 Save                                                                                              | Cancel .:i                   |

Í File name er nafnið sem gefa á skránni sett inn.

Í Save as type þarf að skilgreina skránna sem "CSV (Comma delimited)"

## Velja síðan Save

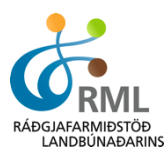

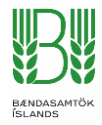

## Í sumum útgáfum af Excel kemur upp aðvörun með þessum skilaboðum

|   | Microsoft Excel                                                                                                    |  |
|---|----------------------------------------------------------------------------------------------------|--|
| 0 | Some features in your workbook might be lost if you save it as CSV (Comma delimited).<br>Do you want to keep using that format? |  |
|   | Yes No Help                                                                                                    |  |

## Hér er valið "Yes"

Nú förum við aftur í FJÁRVÍS - Innlestur þungaupplýsinga

#### Lesa inn gagnaskrá með þungaupplýsingum

| Lamb <ul> <li>Lífþungi lamba</li> </ul>                                                                 | ¥    |
|----------------------------------------------------------------------------------------------------|------|
| Choose File I o file chosen                                                                             |      |
|                                                                                                    | Skrá |
| <ul> <li>Línur í skrá þurfa að vera á forminu</li> </ul>                                                |      |
| gripur,þyngd,dagsetning                                                                                 |      |
| Þar sem                                                                                                 |      |
| gripur er:                                                                                              |      |
| <ul> <li>lambanúmer eða örmerki ef verið er að skrá lömb</li> </ul>                                     |      |
| <ul> <li>valnumer eða ormerki ef verið er að skra fullorðin dyr</li> </ul>                              |      |
| <ul> <li>byngd er r kg (reitaia)</li> <li>dagsetning er á forminu DD-MM-YYYY eða DD.MM.YYYY.</li> </ul> |      |

Þar þarf að velja skilgreiningu þunga, Lamb/Fullorðið og tegund þunga eftir því hvað er valið. Síðan er smellt á "Choose File" og skráin sem var búin til valin.

Síðan er ýtt á skrá og kerfið les gögnin inn.

Ef gögnin fara inn án athugasemda ættu þessi skilaboð að birtast

| Lesa inn gagnaskrá              | Im                                 |        |                  |
|---------------------------------|------------------------------------|--------|------------------|
| Lamb                            | <ul> <li>Lífþungi lamba</li> </ul> | ¥      |                  |
| Choose File No file chosen      |                                    |        |                  |
| Skjalið hefur verið uppfært.    |                                    | Skrá   |                  |
| dhúnaðaring / Bændasamtök Íslan | de                                 | Eviólf | ur Inovi Biarnas |

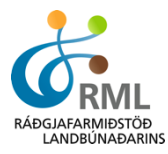

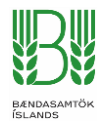

Ef villa er í gagnaskránni, t.d. tvítekið lambanúmer eða lambanúmer sem finnst ekki eiga að koma villuskilaboð sem segja í hvaða línu skjalsins villan er. Þá þarf að opna skjalið aftur og lagfæra villuna því gögnin eru ekki lesin inn nema skjalið sé alveg villulaust.

## Lesa inn gagnaskrá með þungaupplýsingum

| Lamb •                                  | Lífþungi lamba |
|-----------------------------------------|----------------|
| Choose File No file chosen              |                |
|                                         | Skrá           |
| Villur                                  |                |
| Lína 9: Dýr með númer 3273 finnst ekki. |                |